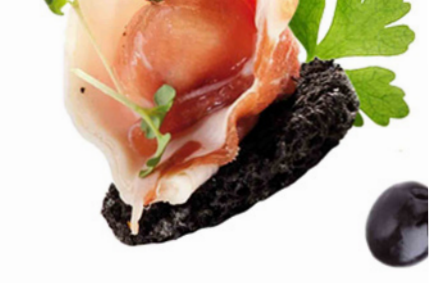

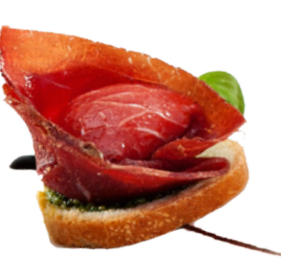

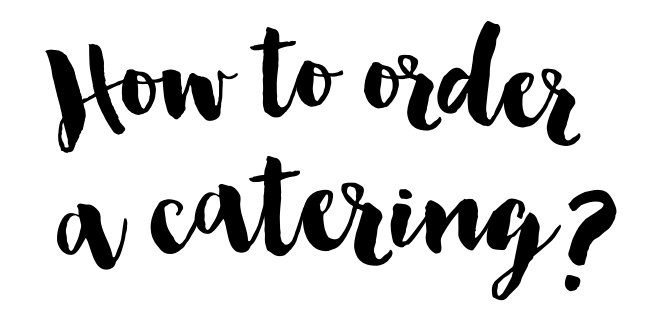

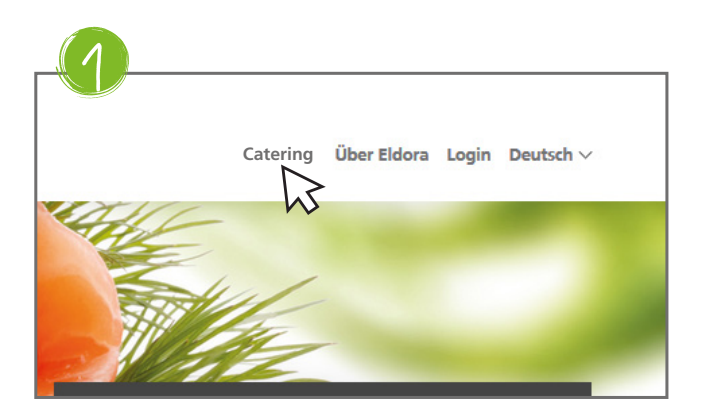

Click the «Catering» button in the header

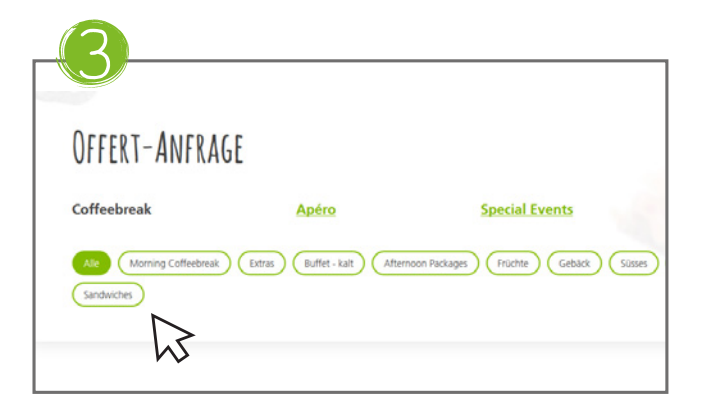

Choose a category. The desired items are shown.

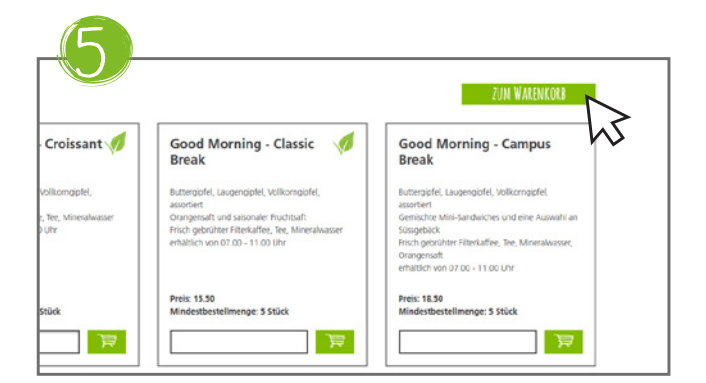

Go into your shopping cart.

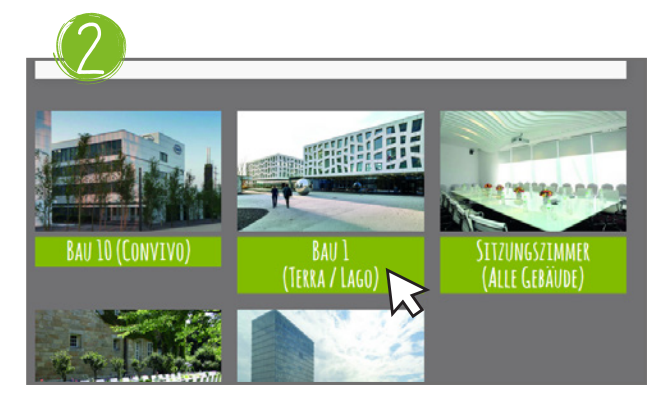

Select your event location

| Good Morning - Croissant 📢<br>Break                                                                                                    | Good Morning - Classic 🛛 🐗<br>Break                                                                                                    | Good Morning<br>Break                                                                                                    |
|----------------------------------------------------------------------------------------------------|----------------------------------------------------------------------------------------------------|----------------------------------------------------------------------------------------------------|
| Buttergofiel, Laugengipfel, Vollkorngipfel,<br>assorbiert<br>Frisch gebrühter Friterkaffer, See, Mineralwasser<br>emättlich von 07.00 - 11.00 Uhr | Butteropfel, Laugenopfel,<br>assortiert<br>Okrangensaft und salonalier Hruchtsaft<br>Frisch gebrücher Einkraften, Eine, Mineralwasser<br>erhältlich von 07.00-11.00 Uhr | Buttergipfel, Laugengipfe<br>assortiert<br>Gemischte Mini-Sandwich<br>Süssgebäck<br>Prisch gebrühter Fiterkoff<br>Orangensaft<br>erhättlich von 07.00 - 11. |
| Preis: 11.50<br>Mindestbestellmenge: 5 Stück                                                                                                    | Preis: 15.50<br>Mindestbestellmenge: 5 Stück                                                                                                    | Preis: 18.50<br>Mindestbestellmenge: 1                                                                                                    |

Select an item and enter the quantity, press «enter» or click on the shopping cart icon.

| WARENKORB                                                      |                          |                          |
|----------------------------------------------------------------|--------------------------|--------------------------|
| Produkt                                                        | Stückpreis Stück         | Gesamtbetrag inkl. MwSt. |
| Good Morning - Croissant Break<br>Minderthestellmenger 5 Stick | 11.50 CHF 10 0           | 115.00 CHF 🛛 🗙           |
|                                                                | Lieferkosten:            | 20.00 CHF                |
|                                                                | Gesamtbetrag inkl. MwSt. | 135.00 CHF               |

Review your products and click the «send» button.

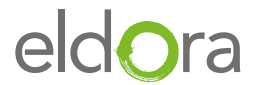

| Sereits Kunde? | Neu?                  |
|----------------|-----------------------|
| -Mail          | Registrieren          |
|                | Als Gast weiterfahren |
|                | WEITER                |

Log in - if you have no Login click on «register» oder order as a Guest.

With the Login you can overview all your inquiries and can order them again easily. Furthermore all your data is filled in automatically when you place an inquiry.

| 9 | ANGABEN ZUR VERANSTALTUNG |
|---|---------------------------|
|   | Veranstaltungs-Raum*      |
|   | Name der Veranstaltung    |
|   | Anzahl Teilnehmer"        |
|   |                           |

Fill in the information about your event. Your event location you will type in manuelly. The list of all rooms you will find in the Catering-Shop at the bottom.

| ANGABEN ZUM BESTELLER               | RECHNUNGSADRESSE   |
|-------------------------------------|--------------------|
| inni<br>Traj                        | • Emercane         |
| servera'<br>Sarbara                 |                    |
| Saltare <sup>1</sup><br>Master      | Areada"            |
| 1354857                             |                    |
| 205                                 | Nadvane"           |
| Server<br>04111111111               |                    |
| t valin"<br>barbara muster@email.ct | Pecfekzall" Stadi" |

Fill in all the necessary data. If you would like to place a private order, please cross the box «private order».

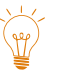

If you do not have a cost centre number enter «–».

| Produkt             | Stackpreis | Stack                 | Gesamtbetrag inkl. MmSL |
|---------------------|------------|-----------------------|-------------------------|
| Panna Cotta         | 3.50 CHF   | 10 Stück              | 35.00 CH#               |
|                     |            | Lieferkosten:         | 20.00 CHF               |
|                     | Gisa       | mtbetrag inkl. MwSt.: | 55.00 CHF               |
| et der 'ennelseung' |            |                       |                         |

Review your order and sent it. After a few minutes you will receive a confirmation of your request.

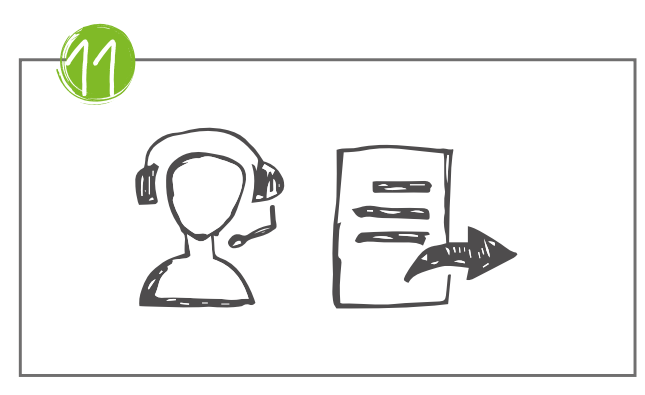

You will receive a confirmation for your catering or an individual offer from us. If we have any questions about your catering, we will contact you.

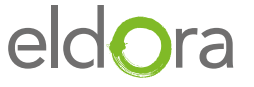

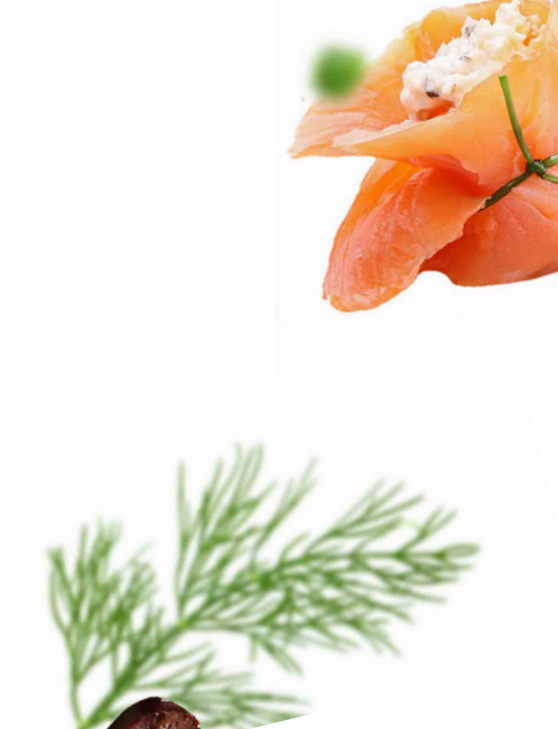